## Zoom Client Installation - Windows

To install the Zoom client, do the following:

- 1. Click on https://zoom.us/download#client\_4meeting
  - a. Click on "Download" to download the latest installer for PC or Mac

## Zoom Client for Meetings The web browser client will download automatically when you start or join your first Zoom meeting, and is also available for manual download here. Version 4.6.7 (18176.0301) Download 2. For Windows, double-click on ZoomInstaller.exe that just downloaded (you may find it at the bottom of your browser once download is complete) a. You should now see a progress bar as it installs the software 🗖 Zoom Installer $\times$ Installing... 21% b. Zoom Cloud Meetings should now be installed. A shortcut will be placed in the Start Menu Zoom Cloud Meetings $\times$ zoom Join a Meeting Sign In Version: 4.6.7 (18176.0301)